## CIMB BANK

## GHL

## eWallet Transaction Procedures

Quick Referrence Guide Model: Engage V200t

| SALE (eWallet)                                    |                                                                                                | VOID (eWallet)                                                                  |                                                                                    | SETTLEMENT (eWallet)                                                                |                                                                     |
|---------------------------------------------------|------------------------------------------------------------------------------------------------|---------------------------------------------------------------------------------|------------------------------------------------------------------------------------|-------------------------------------------------------------------------------------|---------------------------------------------------------------------|
| Terminal Display                                  | User- Action                                                                                   | Terminal Display                                                                | User- Action                                                                       | Terminal Display                                                                    | User- Action                                                        |
| MAIN MENU<br>1. SALES<br>2. VOID<br>3. SETTLEMENT | Press <enter> Button<br/>for MENU<br/>1. Select 1. Sales and<br/>press <enter></enter></enter> | 1. SALES<br>2. VOID<br>3. SETTLEMENT                                            | 1. Press 2. VOID and<br>press <enter></enter>                                      | 1. SALES<br>2. VOID<br>3. SETTLEMENT                                                | 1. Press 3. SETTLEMENT<br>and press <enter></enter>                 |
| SALE<br>Enter Amount : RM<br>0.00                 | 2. Key-in Amount and<br>press <enter></enter>                                                  | 7. DCC<br>8. eWALLET                                                            | 2. Scroll down to Select<br>8. EWALLET and<br>press <enter></enter>                | SETTLE ALL HOSTS?                                                                   | 2. YES or NO<br>If Select NO                                        |
| SALE<br>RM 0.10<br>PRESENT CARD                   | 3. Scan Phone eWallet<br>App QR code                                                           | Enter Password                                                                  | 3. Enter 4 Digit<br>merchant password                                              | 7. DCC<br>8. eWALLET                                                                | 3. Scroll down to Select<br>8. eWALLET and<br>press <enter></enter> |
| SALE<br>CONNECTING HOST 1<br>EMV Processing       | 5. Connecting to host<br>Transaction Approved With<br>Receipt Print Out                        | Enter Trace No:                                                                 | 4. Key-in Trace# No and<br>press <enter></enter>                                   | Enter Password                                                                      | 4. Enter 4 Digit<br>merchant password                               |
| Printing receipt                                  | 6. Print merchant &<br>customer copy.<br>Tear receipt & give a<br>copy to customer             | Trace # : 000009<br>16 JAN 2019 13.09.56<br>SALE<br>552115XXXXX5757<br>RM: 0.10 | 5. Press <enter></enter>                                                           | eWALLET<br>SALE: RM 0.10<br>REFUND: RM 0.00<br>TOTAL: RM 0.10<br>TOTAL TXN COUNT: 1 | 5. Press <enter></enter>                                            |
|                                                   |                                                                                                | CONNECTING HOST 1<br>EMV Processing<br>Approved                                 | 6. Connecting to host<br>Transaction Approved With<br>Receipt Print Out            | CONNECTING HOST 1<br>EMV Processing<br>Approved                                     | 6. Receiving<br>EMV Processing<br>Settlement Successful             |
|                                                   |                                                                                                | Printing receipt                                                                | 7. Print merchant &<br>customer copy.<br>Tear receipt & give a<br>copy to customer | Printing receipt                                                                    | 7. Tear settlement slip                                             |